## Epson Stylus\* Office BX610FW/Office TX610FW/SX610FW Series

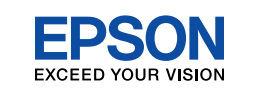

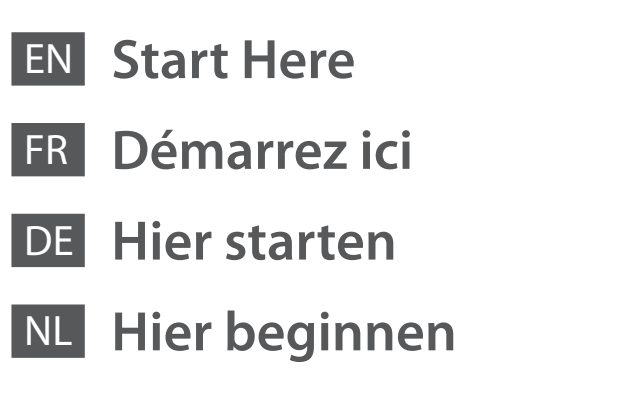

Warnings must be followed carefully to avoid bodily injury. Avertissement à suivre à la lettre pour éviter des blessures corporelles. Warnungen sind genau einzuhalten, sonst droht Verletzungsgefahr. Waarschuwingen moet u zorgvuldig opvolgen om letsel te voorkomen.

Maschinenlärminformations-Verordnung 3. GPSGV: Der höchste Schalldruckpegel beträgt 70 dB(A) oder weniger gemäss EN ISO 7779.

Das Gerät ist nicht für die Benutzung am Bildschirmarbeitsplatz gemäß BildscharbV vorgesehen.

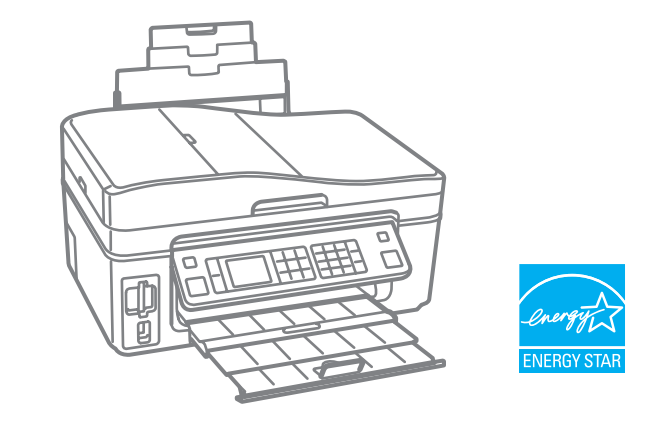

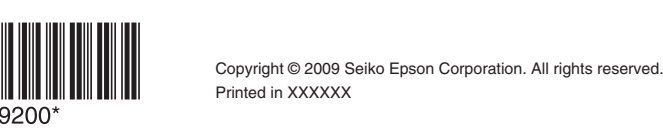

Contents may vary by location. Le contenu peut varier d'un pays à l'autre. Inhalt kann je nach Auslieferungsort variieren. Inhoud kan per land verschillen.

Do not open the ink cartridge package until you are ready to install it in the

printer. The cartridge is vacuum packed to maintain its reliability. N'ouvrez pas l'emballage de la cartouche d'encre avant d'être prêt à l'installer dans l'imprimante. Pour conserver une fiabilité optimale, la cartouche est emballée sous vide.

Öffnen Sie die Tintenpatronenpackung erst, wenn die Tintenpatrone im Drucker installiert werden kann. Um eine gleichbleibende Zuverlässigkeit zu gewährleisten, ist die Tintenpatrone vakuumverpackt.

Open de verpakking van de cartridge pas op het moment waarop u de cartridge wilt installeren. De cartridge is vacuümverpakt om de betrouwbaarheid te waarborgen.

Unpacking

Déballage

Auspacken

Uitpakken

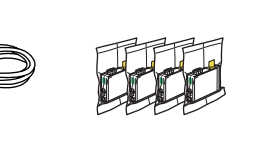

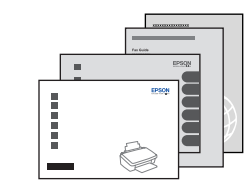

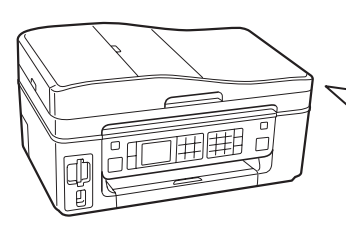

Remove all protective materials. Retirez tous les matériaux de protection. Alle Schutzmaterialien entfernen. Beschermmateriaal verwijderen.

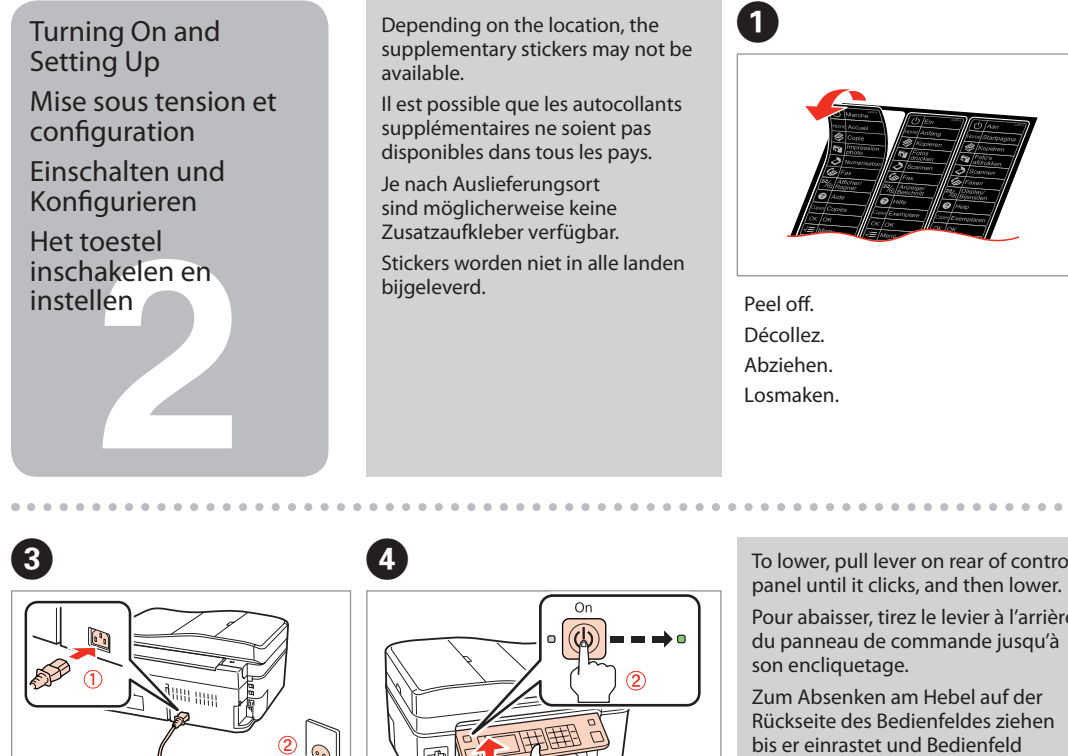

Lift and turn on.

Connect and plug in. Connectez et branchez. An die Stromversorgung anschließen. Aansluiten en stekker in stopcontact.

Sprache auswählen.

Taal selecteren.

Soulevez et mettez sous tension. Anheben und einschalten. Optillen en inschakelen.

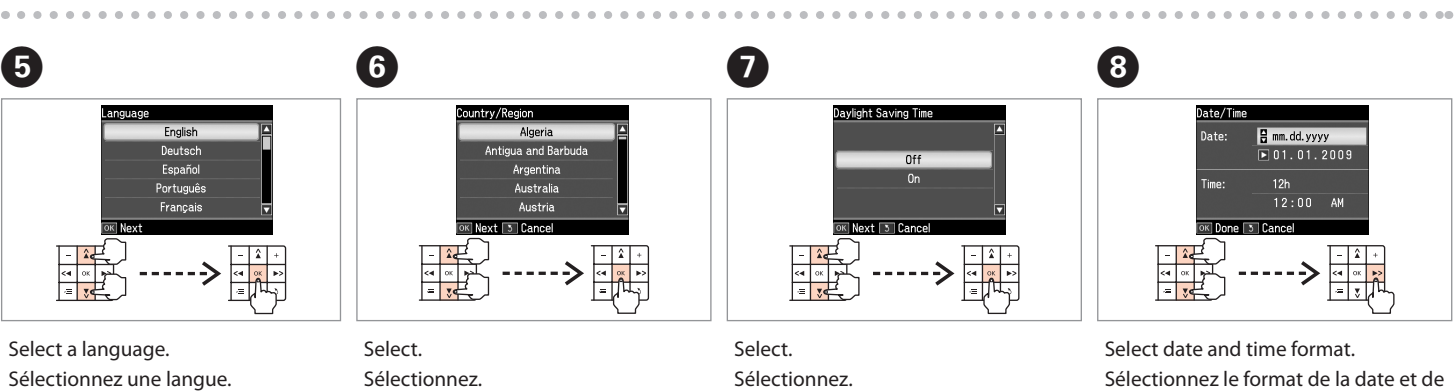

Wählen. De gewenste instelling selecteren.

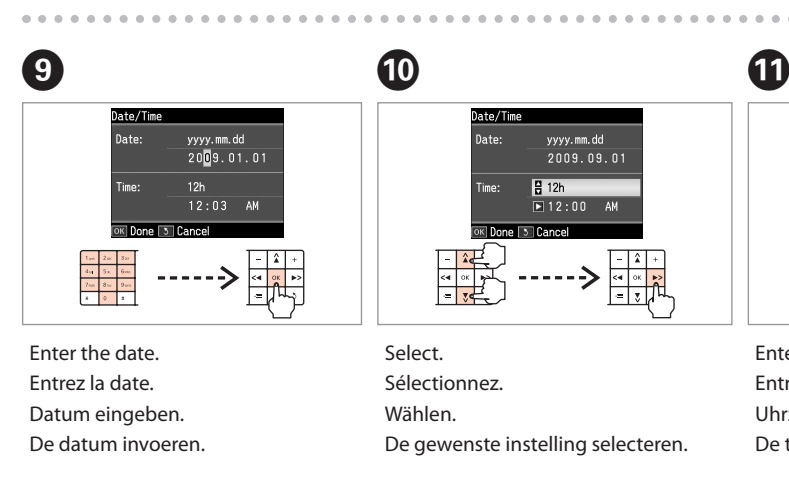

1

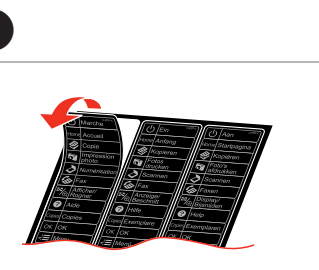

2

Peel off. Décollez. Abziehen Losmaken.

Stick. Collez. Aufkleben. Vastplakken.

To lower, pull lever on rear of control panel until it clicks, and then lower.

Pour abaisser, tirez le levier à l'arrière du panneau de commande jusqu'à son encliquetage.

Zum Absenken am Hebel auf der Rückseite des Bedienfeldes ziehen bis er einrastet und Bedienfeld absenken.

Om het paneel neer te klappen trekt u de grendel aan de achterkant van het paneel naar voren tot u een klik hoort. Vervolgens kunt u het paneel omlaag bewegen.

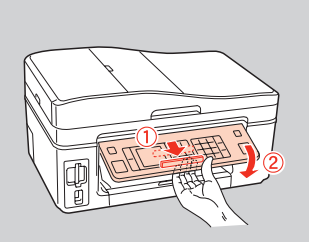

- Wählen.
- De gewenste instelling selecteren

l'heure.

Wählen Sie das Format für die Datumsund Zeitanzeige.

. . . . . . . . . . . . . . . . .

Selecteer de datum- en tijdnotatie.

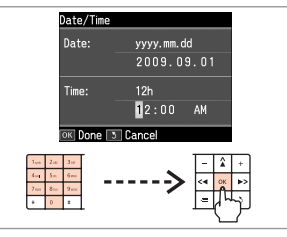

Enter the time. Entrez l'heure. Uhrzeit eingeben. De tijd invoeren.

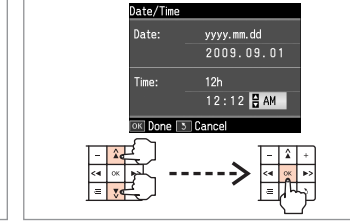

12

Select. Sélectionnez. Wählen. De gewenste instelling selecteren.

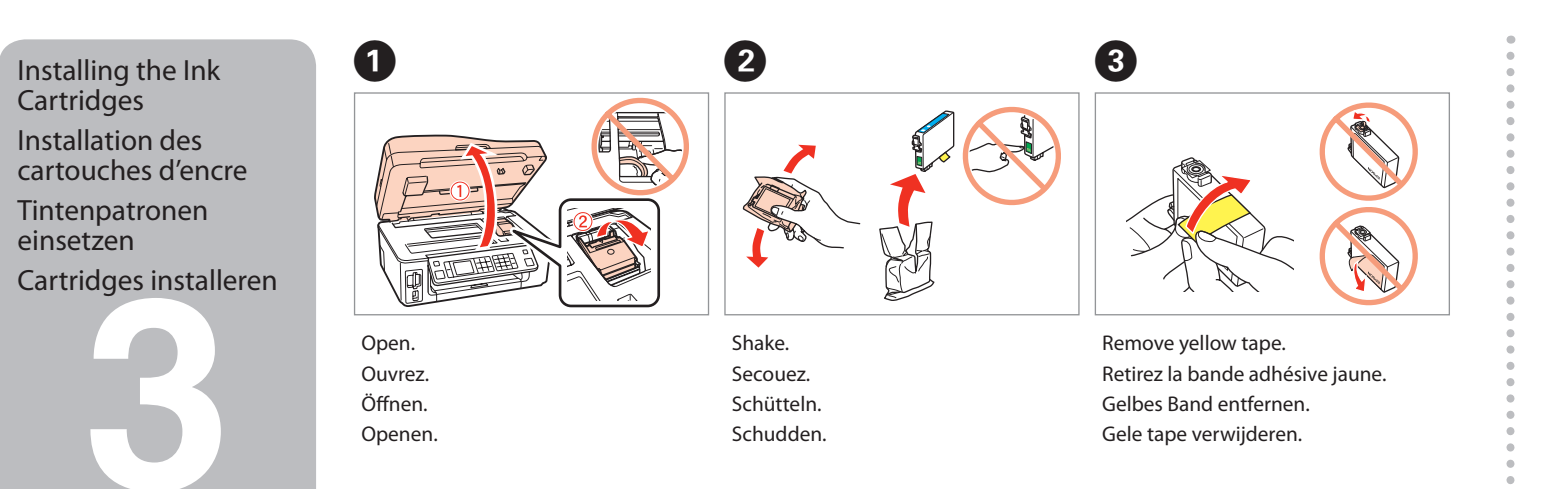

5

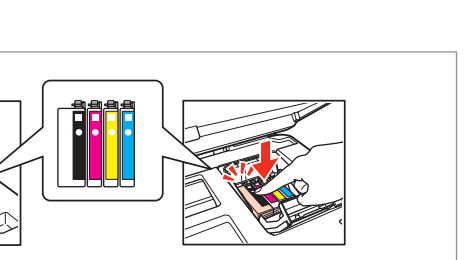

Press (click). Appuyez (cliquez). Drücken (Klicken). Aandrukken (klik).

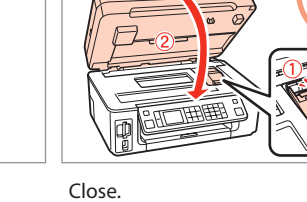

Fermez. Schließen Sluiten.

Ê

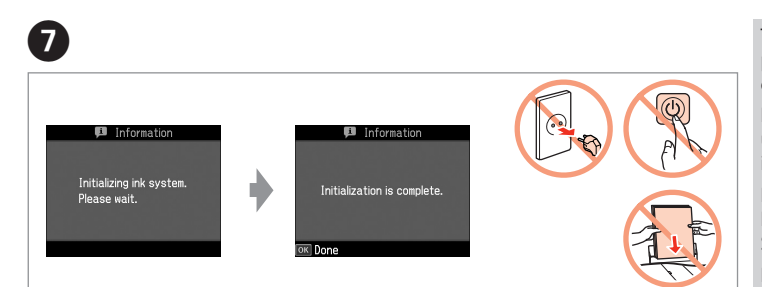

Wait about 2.5 min. Attendez environ 2,5 minutes. Ca. 2,5 Min. warten. Circa 2,5 minuut wachten.

(4)

Install.

Installez.

Installieren

Installeren

The ink cartridges first installed in your printer will be partly used to charge the print head. These cartridges may print fewer pages compared to subsequent ink cartridges.

6

Press.

Appuyez.

Drücken.

Indrukken

. . . . . . . . . . . . . . . .

Les premières cartouches d'encre installées dans l'imprimante sont partiellement utilisées pour charger la tête d'impression. Il est possible que ces cartouches impriment moins de pages que les cartouches d'encre suivantes.

Die zuerst in diesen Drucker eingesetzten Tintenpatronen werden teilweise für das Laden des Druckkopfes verwendet. Mit diesen Tintenpatronen können ggf. weniger Seiten gedruckt werden, als mit nachfolgenden Tintenpatronen.

De cartridges die u het eerst installeert, worden deels verbruikt om de printkop te vullen. Met deze cartridges kunnen mogelijk minder pagina's worden afgedrukt dan met de volgende cartridges.

Connecting the Phone Cable Connexion du câble téléphonique Anschluss des Telefonkabels De telefoonkabel

aansluiten

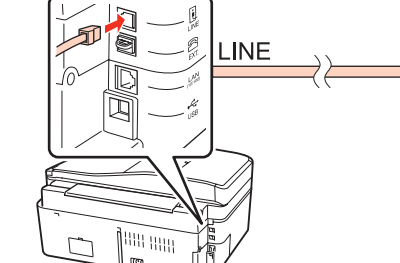

See the Fax Guide for details on connecting a phone or answering machine.

Pour plus d'informations sur la connexion d'un téléphone ou d'un répondeur, reportez-vous au Guide de télécopie. Details zum Anschließen eines Telefons oder eines Anrufbeantworters finden Sie im Faxhandbuch. Raadpleeg de Faxhandleiding voor meer informatie over het aansluiten van een telefoon of antwoordapparaat.

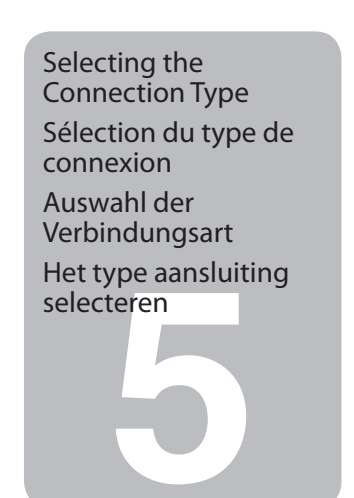

For Wi-Fi and network connection, see the Wi-Fi/Network Setup Guide. For USB wired connection, go to the next section. Pour une connexion Wi-Fi ou réseau, reportez-vous au Guide de configuration réseau/Wi-Fi. Pour une connexion filaire USB, allez à la section suivante. Details zu Wi-Fi- und Netzwerkverbindungen finden Sie in der Wi-Fi/ Netzwerkinstallationsanleitung. Hinweise zum Anschluss über ein USB-Kabel finden Sie im nächsten Abschnitt. Raadpleeg de Installatiehandleiding Wi-Fi/netwerk voor meer informatie over dit type aansluiting. Ga naar het volgende gedeelte voor een USB-kabelaansluiting.

**USB** Wired Connection **Connexion filaire USB USB-Kabelverbindung USB-kabelaansluiting** 

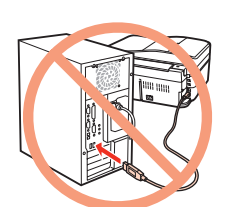

Guide

vous au Guide des opérations de base.

im Benutzerhandbuch - Grundlagen.

software.

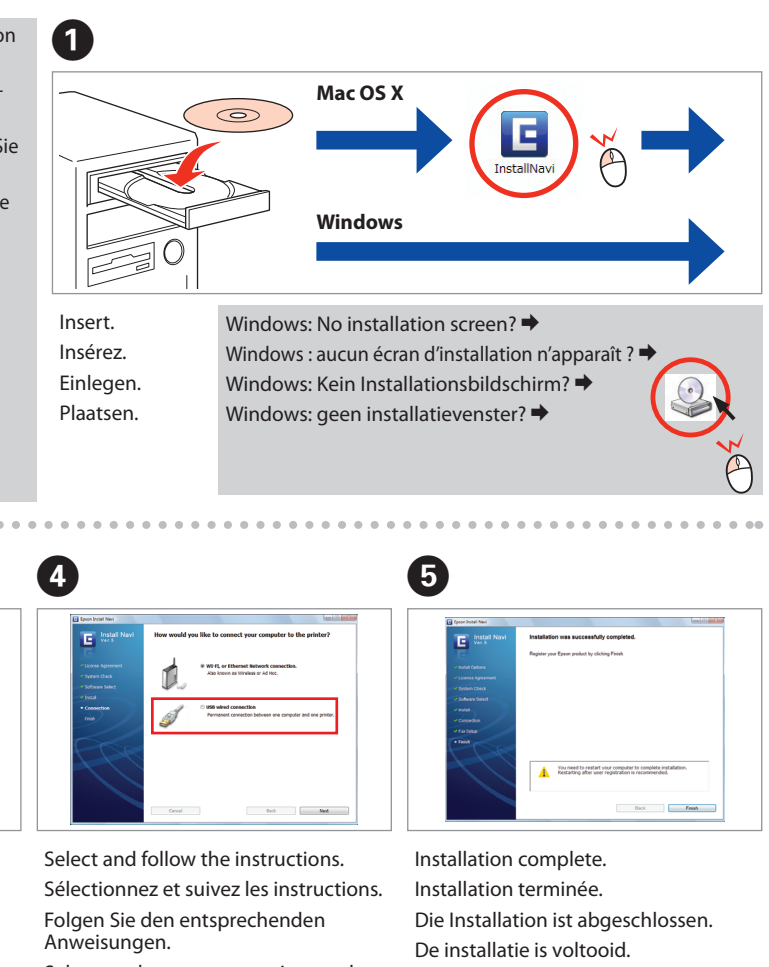

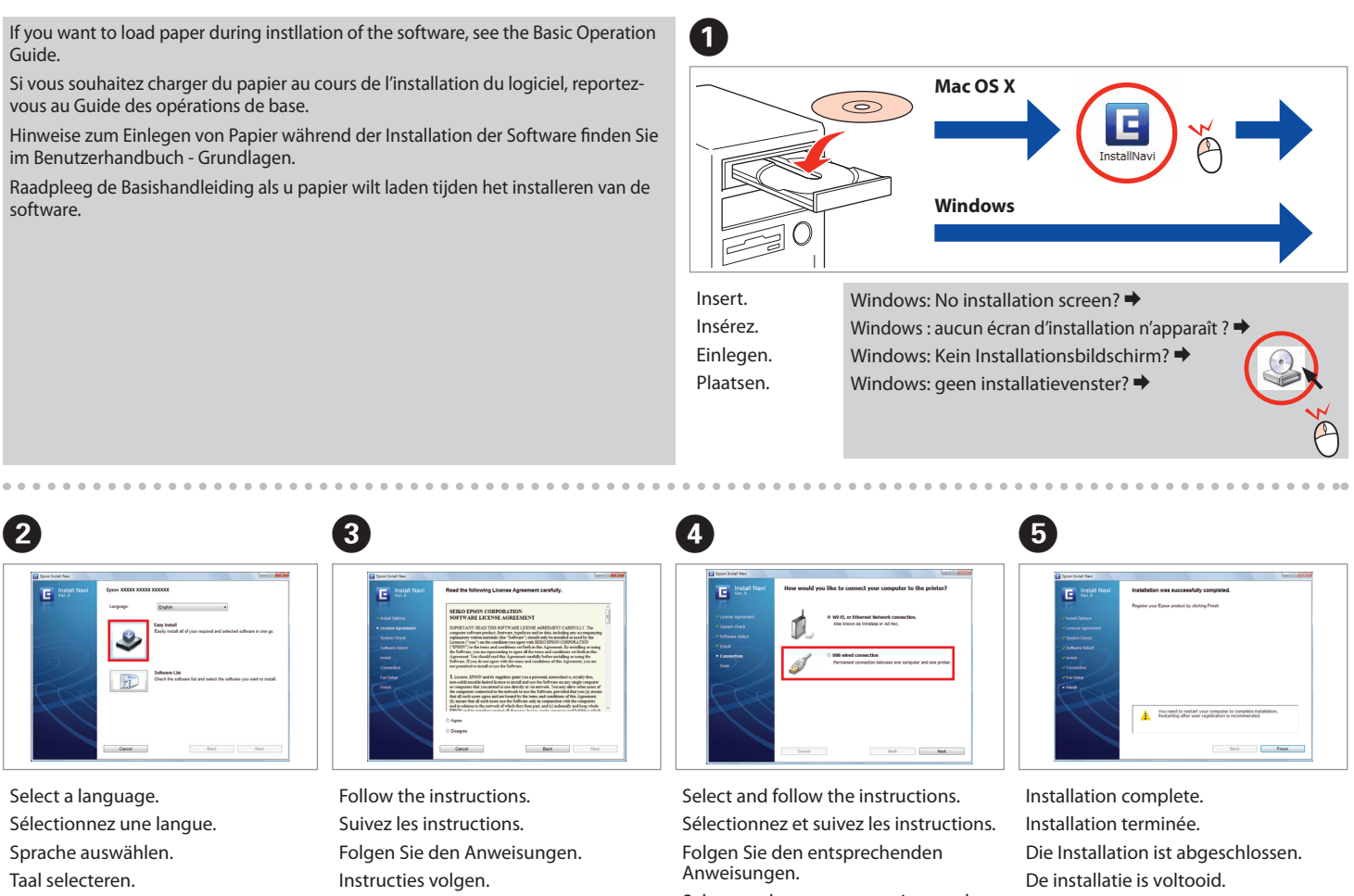

Sélectionnez une langue Sprache auswählen. Taal selecteren

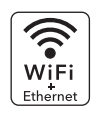

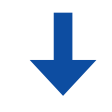

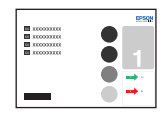

Do not connect the USB cable until you are instructed to do so. Ne connectez pas le câble USB tant que vous n'y êtes pas invité. Schließen Sie das USB-Kabel erst an, wenn Sie dazu aufgefordert werden. USB-kabel niet aansluiten zolang u geen opdracht daartoe krijgt.

If the Firewall alert appears, allow access for Epson applications. Si une alerte Pare-feu apparaît, autorisez l'accès aux applications Epson. Wenn das Firewall-Warnfenster erscheint, gestatten Sie Epson-Anwendungen zugriff.

Als een waarschuwing van de firewall verschijnt, staat u toegang voor Epson-toepassingen toe.

Selecteer de gewenste optie en volg de aanwijzingen op.